## **Mac Installation Instructions**

 From an off campus internet connection, go to <u>https://vpn.pugetsound.edu</u> and log in using your Puget Sound username and password. If the login portal appears to be called "GlobalProtect Portal", you're in the right place!

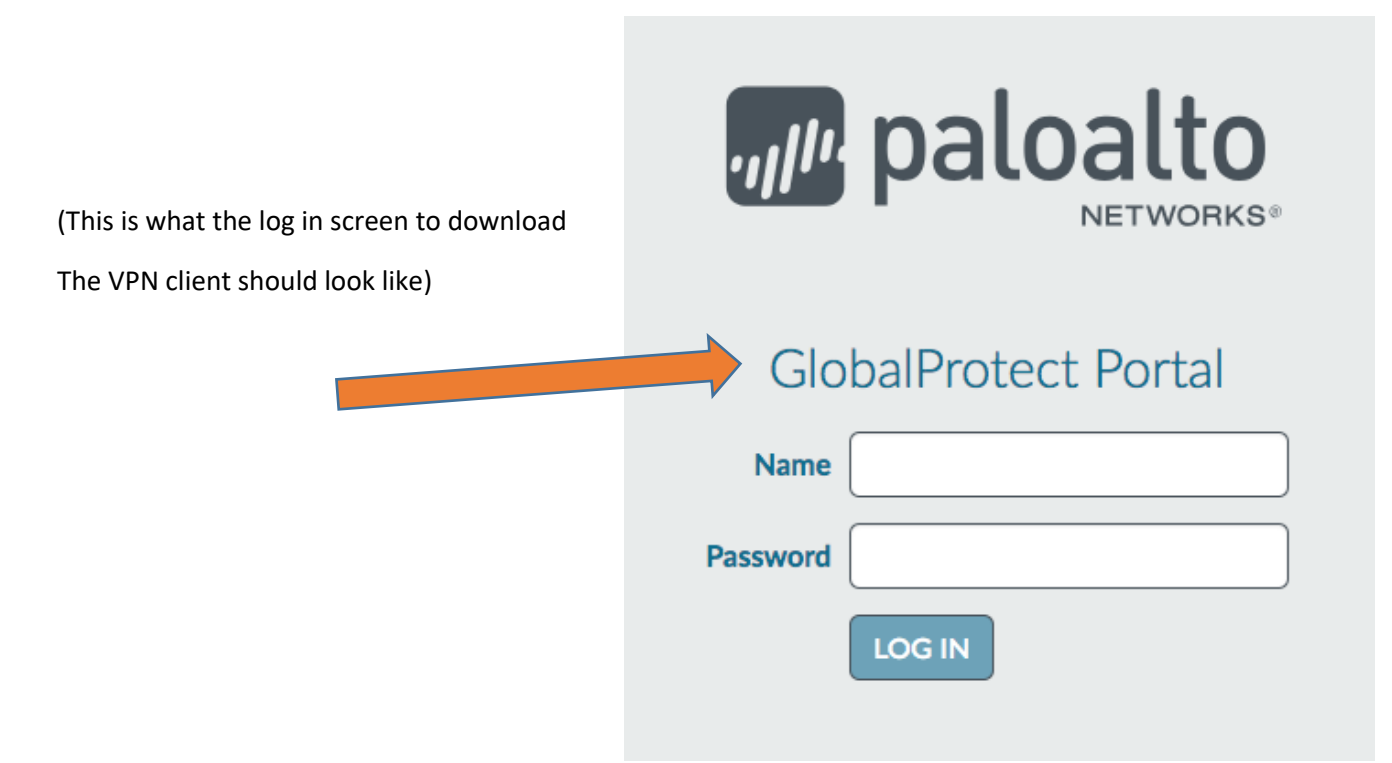

- 2. Select the "Download Mac 32/64 bit GlobalProtect agent" installer.
- 3. After selecting the correct installer, a file called GlobalProtect.pkg will appear in your downloads folder. Double click this file to begin the installation process.

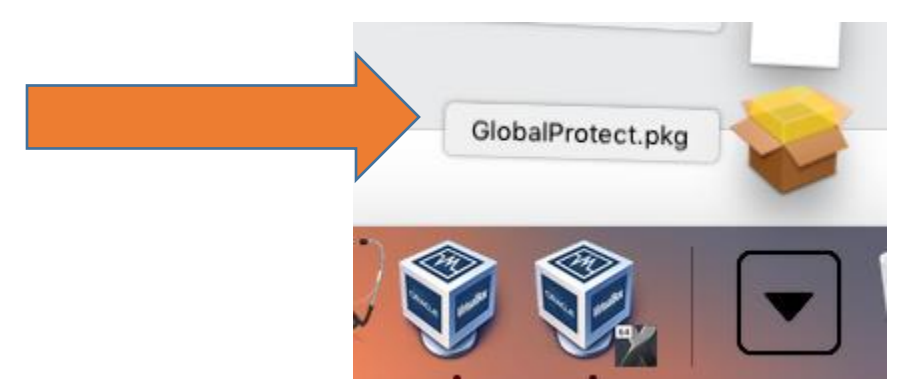

4. When prompted for a username and password **during** the installation process, enter your computer username and password. **This may be different than your Puget Sound username and password**.

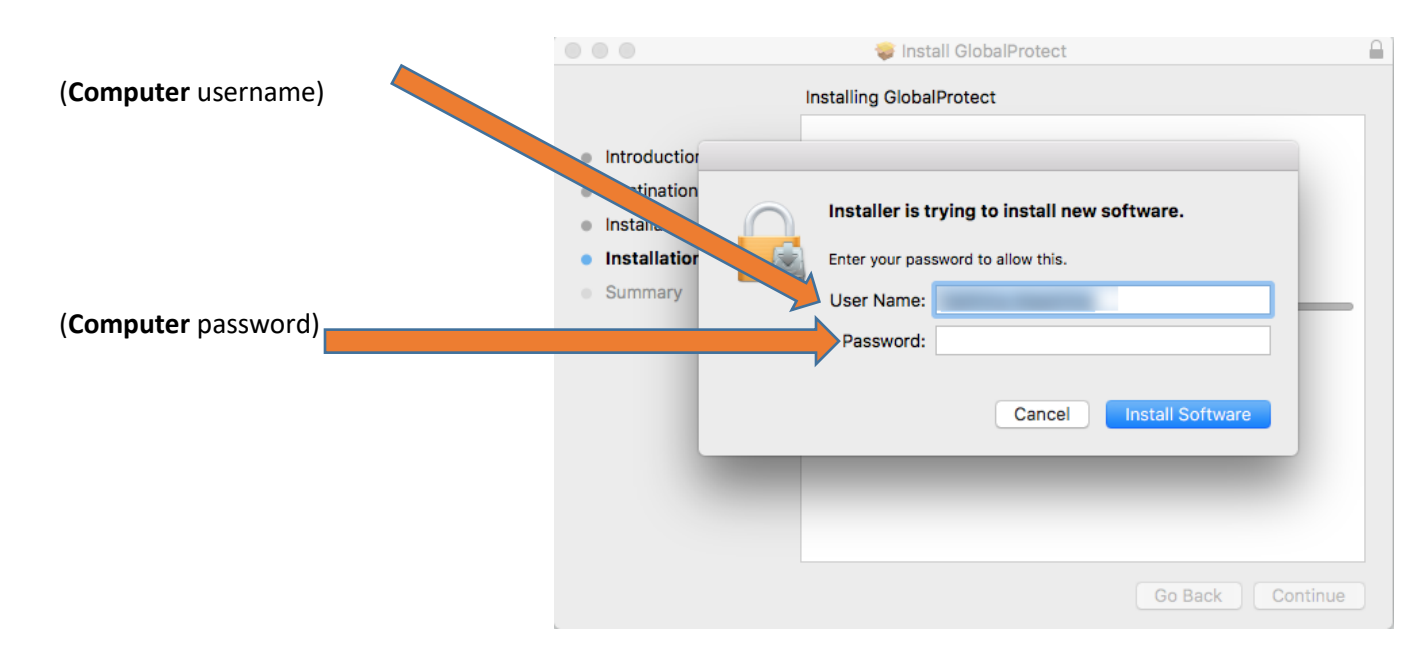

- 5. After the installation has completed, find and launch the application called "Global Protect". This is what you will launch to initiate a VPN connection.
  - a. You can also connect by clicking on the Globe symbol in the upper right menu bar, to the left of the WiFi symbol.
- 6. When prompted for a "portal address", enter vpn.pugetsound.edu

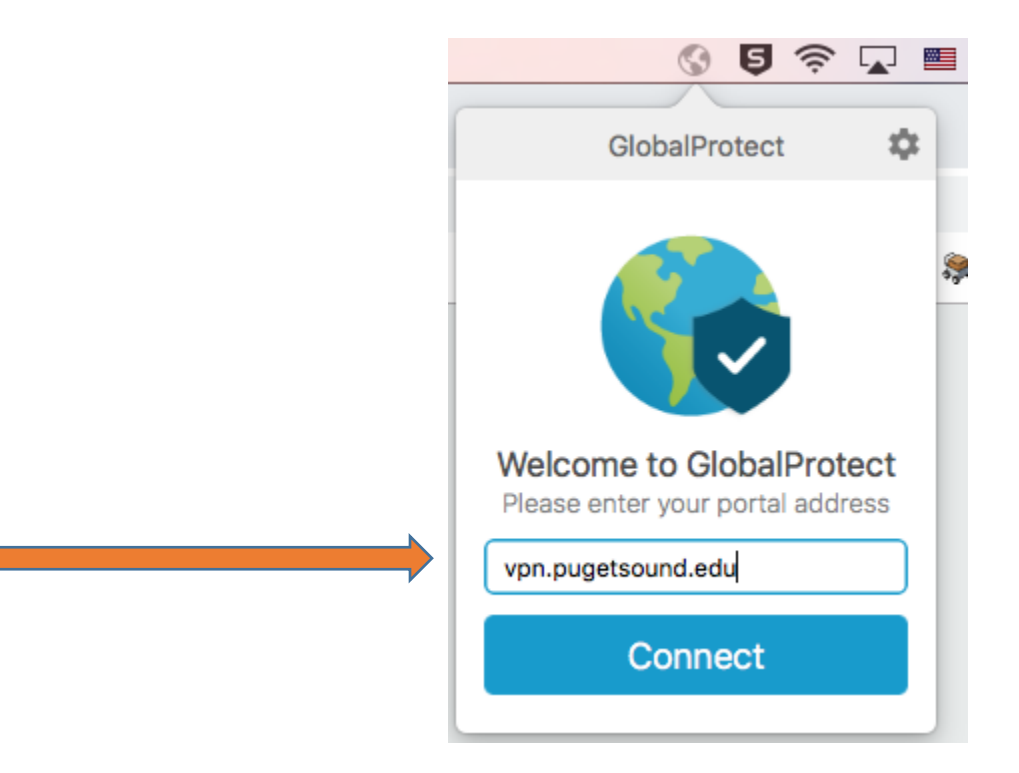

7. When prompted to sign into GlobalProtect, use your Puget Sound username and password

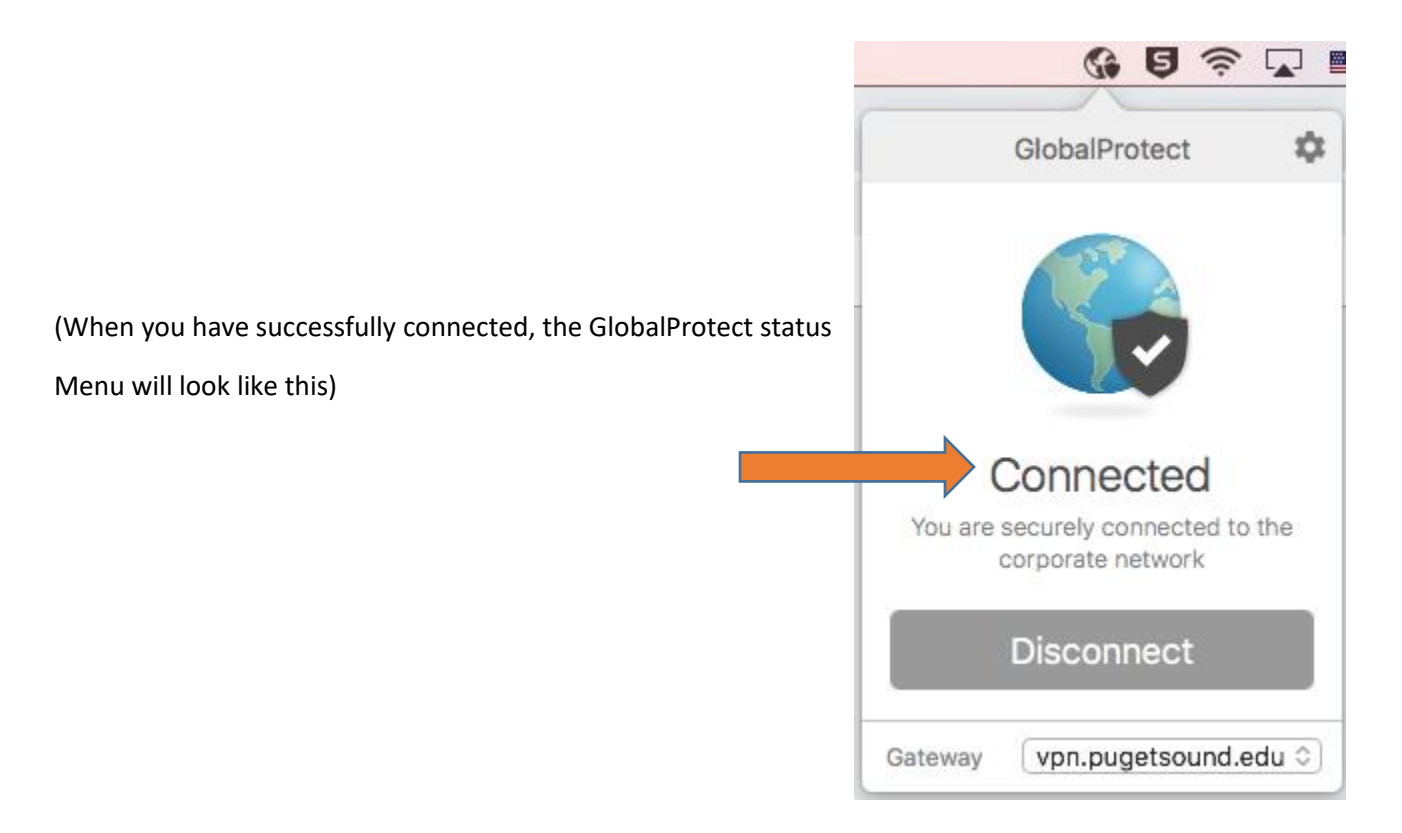

8. To end your VPN session, open the GlobalProtect application and select "Disconnect".

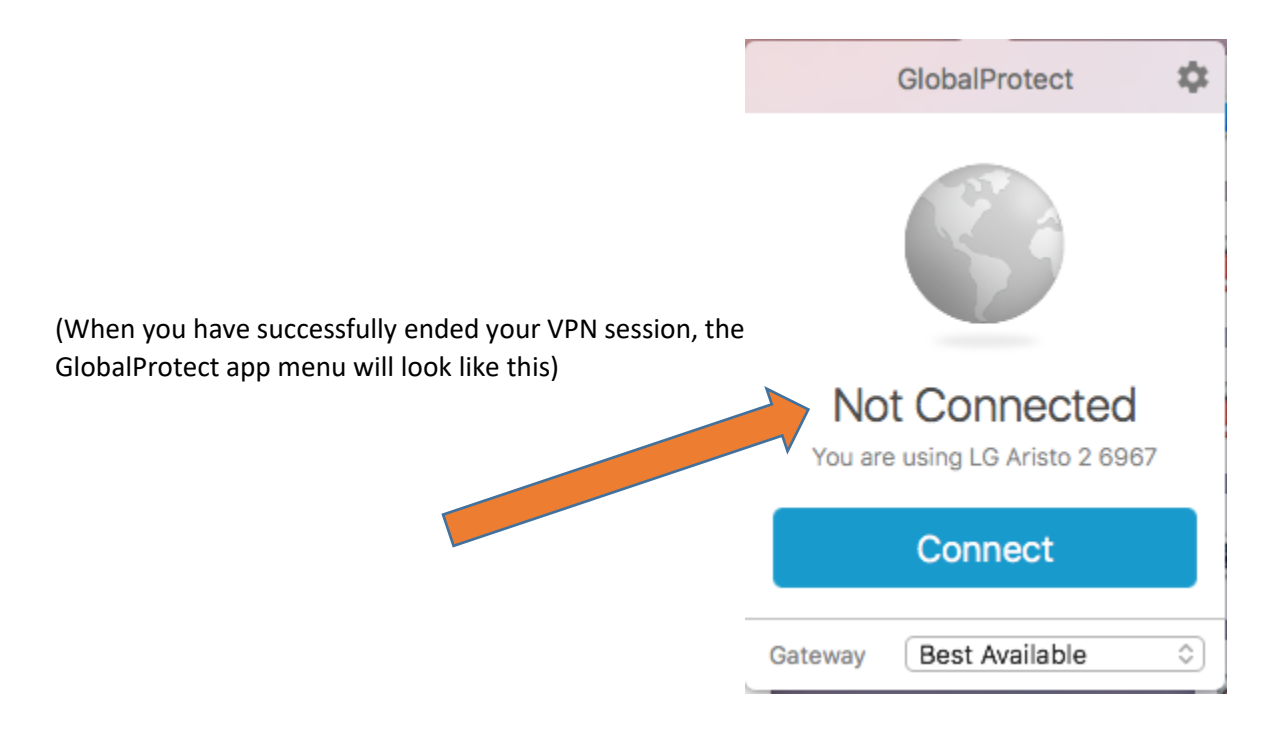

## To sign out of VPN/update credential

- 1. Launch GlobalProtect application.
- 2. Click the gear icon in the upper right corner of the GlobalProtect menu.
- 3. Click "Settings"
- 4. Under the "General" tab, you will see a "Sign Out" option, select this to clear your saved credentials.

| Ge       | neral Connection   | n Host Profile                                        | Troubleshooting                                                                            | Notificatio |  |
|----------|--------------------|-------------------------------------------------------|--------------------------------------------------------------------------------------------|-------------|--|
|          |                    |                                                       | 0                                                                                          |             |  |
|          |                    |                                                       |                                                                                            | Sig         |  |
|          |                    |                                                       |                                                                                            |             |  |
| Portale  | Pastal             |                                                       | Chatrup                                                                                    |             |  |
| Fortais: | Portal             |                                                       | Status                                                                                     |             |  |
|          | vpn.pugetsound.edu |                                                       | Connected                                                                                  |             |  |
|          |                    | This action will di<br>saved credentials<br>continue? | will disconnect GlobalProtect and clear the<br>lentials from GlobalProtect. Do you want to |             |  |
|          |                    |                                                       | No                                                                                         | Yes         |  |
|          |                    |                                                       |                                                                                            |             |  |
|          |                    |                                                       |                                                                                            |             |  |
|          |                    |                                                       |                                                                                            |             |  |